## Pupils: How to sign up for Epraise co-curricular clubs and activities

## Step One:

- Go to the 'community' tab at the top of your Epraise page
- Click on 'activities'

## Step Two:

- Choose a co-curricular club or activity to sign up for and click "sign up"
- This will have all the information you need for the club.
- You will receive 2 Epraise points every time you attend!

## Activities

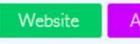

Here you can find all the clubs and activities you can sign up to at your school. If you see a number of praise points shown next to one, that means if you sign up and take part you will be rewarded! Find Activities under the Community menu on our website or under Community in the More menu on our app.

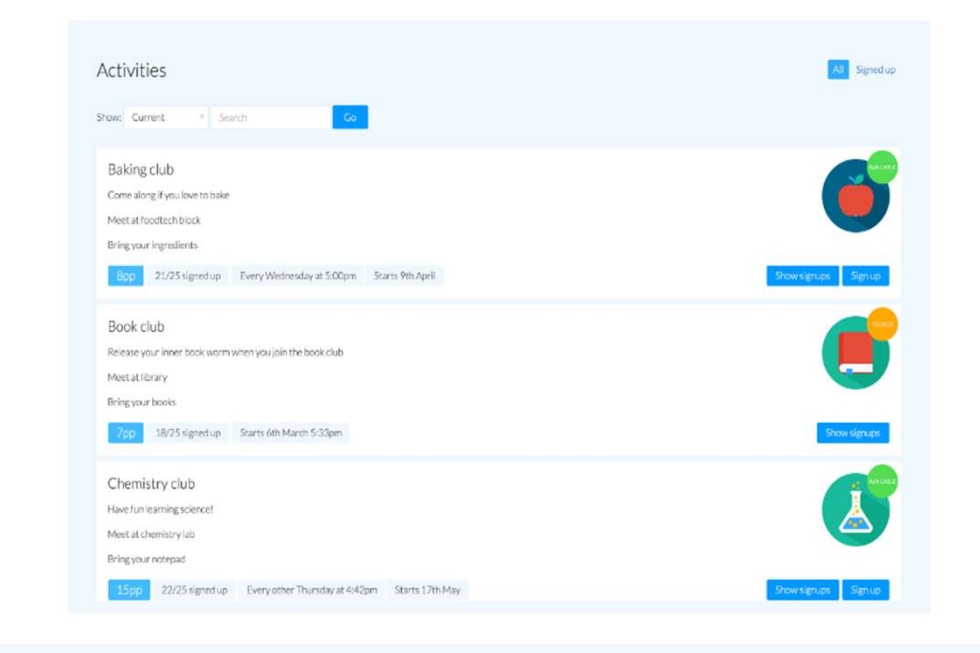